## 80x120mm

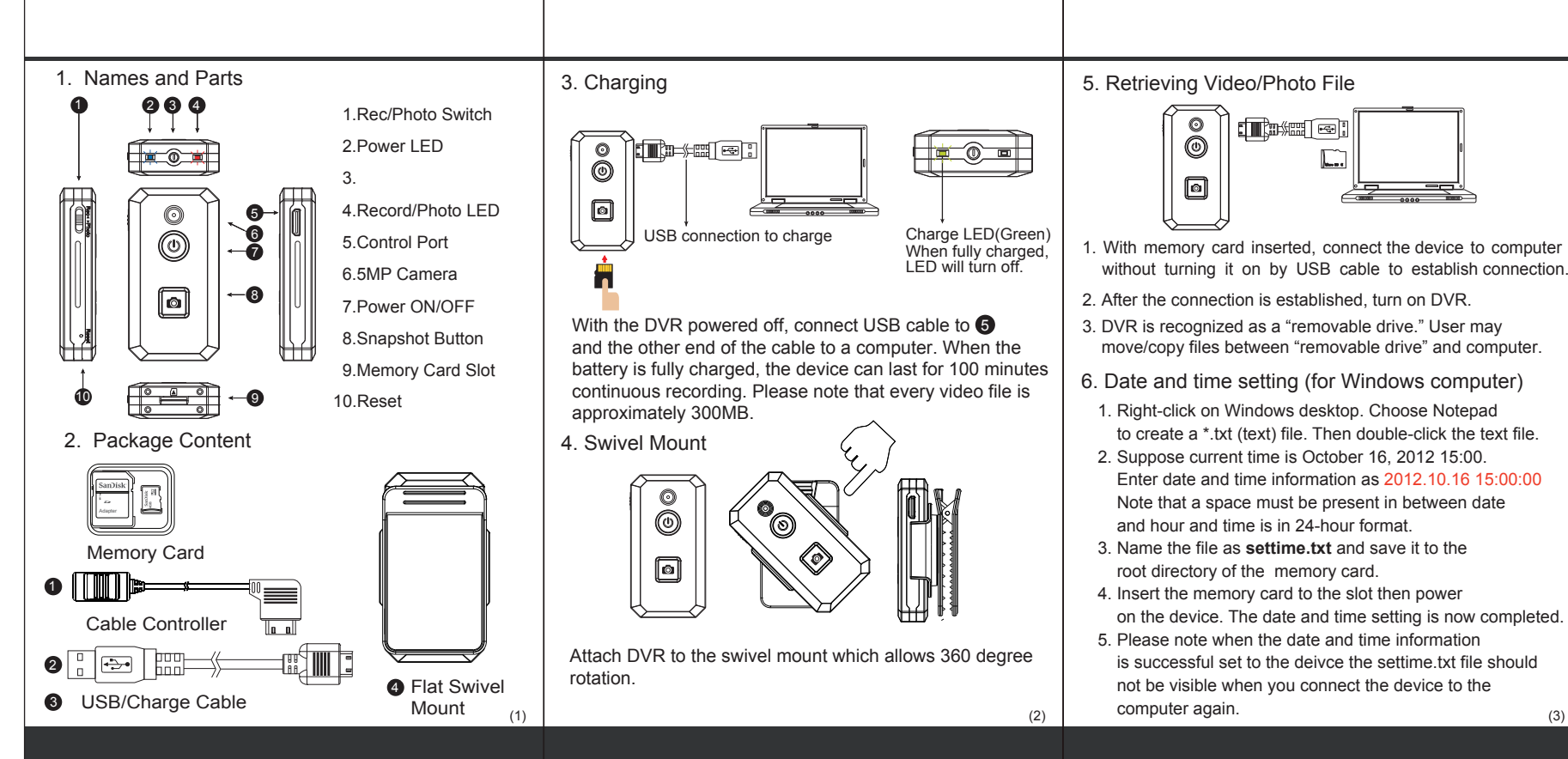

## 80x120mm

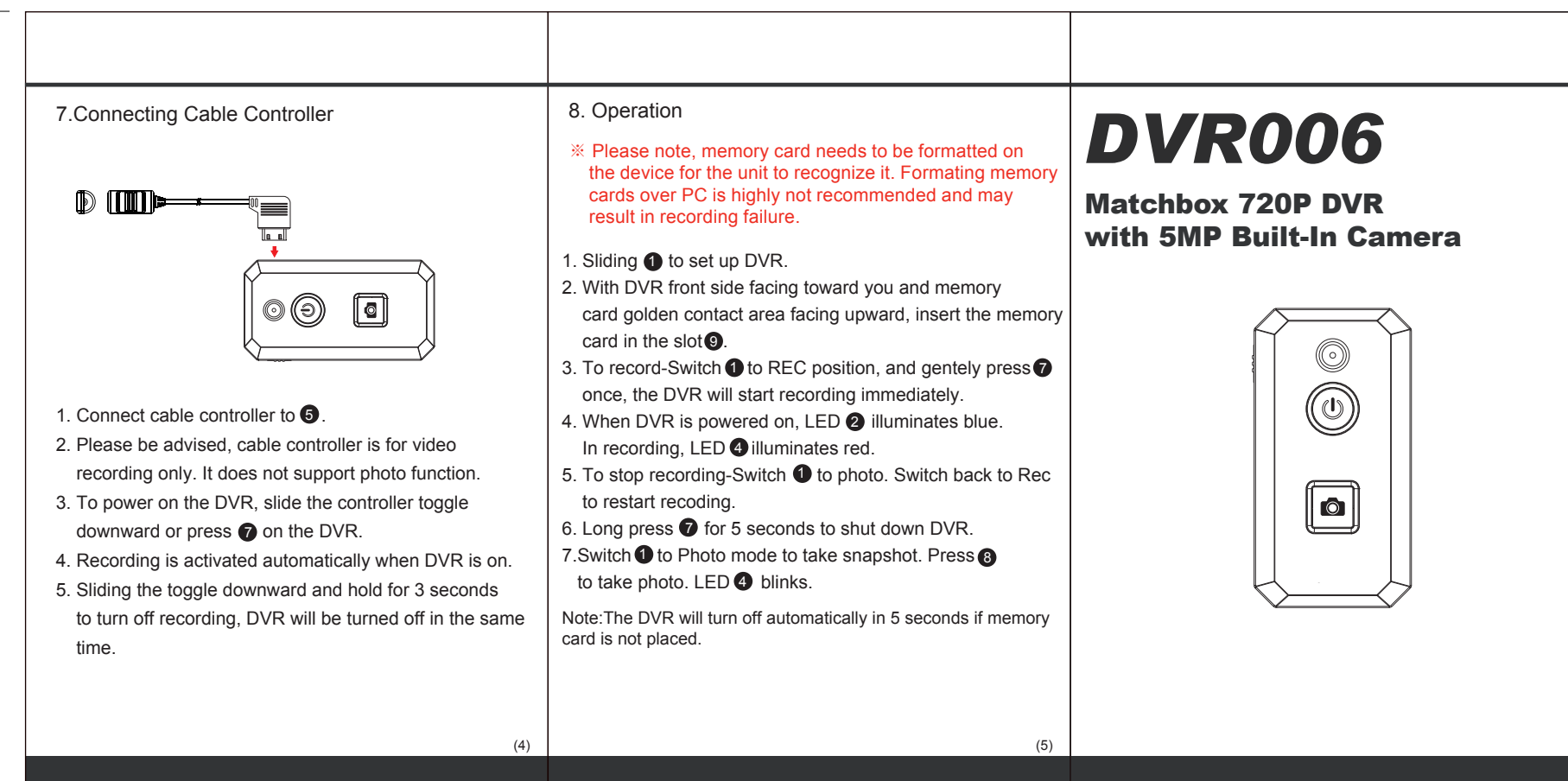

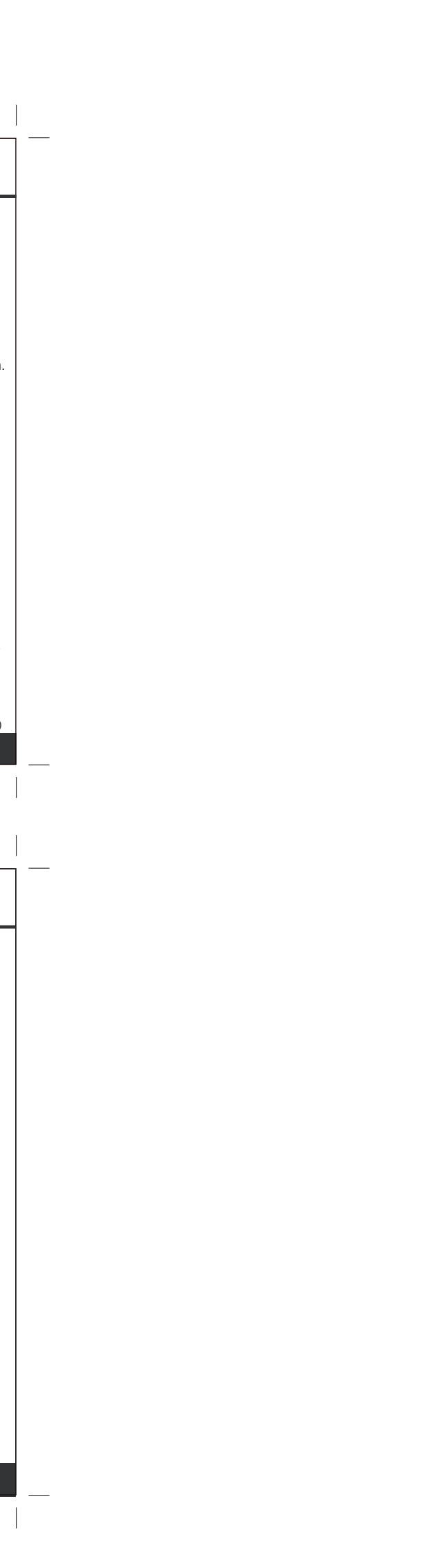